## UNIVERSIDADE DE SÃO PAULO Centro de Informática de São Carlos

Outlook 2010

1. No Outlook 2010, selecione a opção Informações, do menu Arquivo e pressione o botão Configurações de conta

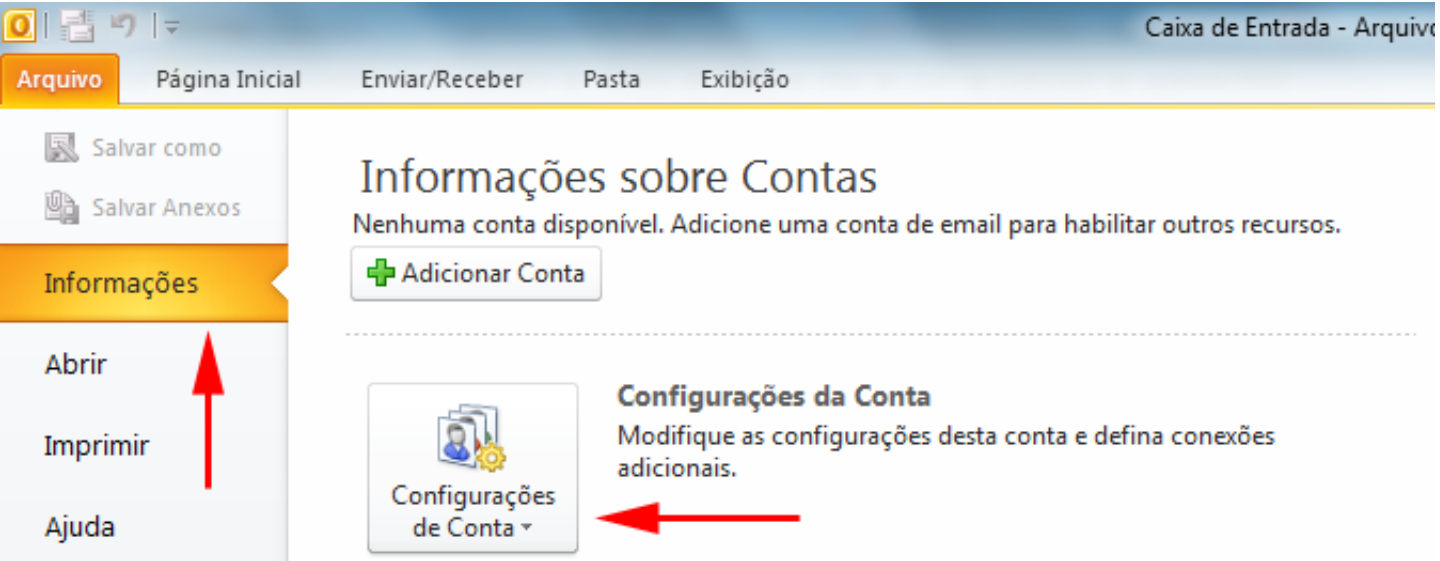

2. Na janela **Configurações de conta**, selecione a guia **Email** e a entrada relativa ao correio eletrônico do campus e então pressione o botão **Alterar...** 

-

| Configurações de Conta                                                                                                    | ×              |
|----------------------------------------------------------------------------------------------------|----------------|
| Contas de Email<br>Você pode adicionar ou remover uma conta. Também pode selecionar uma conta e alterar suas configurações. |                |
| Email Arquivos de Dados RSS Feeds Lines do SharePoint Calendários da Internet Calendários Publicados Ca                     | atálogos 🔹 🕨   |
| Separar Separar Separar Separar Separar Separar Separar                                                                     |                |
| Nome Tipo                                                                                                    |                |
| Susuario@sc.usp.br POP/SMTP (enviar desta conta por padrão)                                                                 |                |
| A conta selecionada entrega novas mensagens ao seguinte local:                                                              |                |
| Alterar Pasta usuario@sc.usp.br\Caixa de Entrada                                                                            |                |
| no arquivo de dados C: \Users \ \Arquivos do Outlook \usuario@sc.usp.br.pst                                                 |                |
|                                                                                                    | <u>F</u> echar |

3. Na janela Alterar Conta, na seção Informações do usuário, digite o nome do usuário no campo Nome e o e-mail no campo Endereço de Email. Na seção Informações do Servidor, digite pop.sc.usp.br no campo Servidor de emails e smtp.sc.usp.br no campo Servidor de saída de emails (SMTP>. Na seção Informações de Logon, digite o e-mail no campo Nome de Usuário. Caso deseje, digite sua senha no campo Senha e selecione a opção Lembrar senha para o Outlook armazenar sua senha. Pressione então o botão Mais configurações... que está no lado direito.

| Alterar Conta                                                                           |                                                     | ×                                                            |  |
|-----------------------------------------------------------------------------------------|-----------------------------------------------------|--------------------------------------------------------------|--|
| Configurações de Email na Inte<br>Todas estas configurações são                         | e <b>rnet</b><br>necessárias para que a conta de er | nail funcione.                                               |  |
| Informações do Usuário                                                                  |                                                     | Testar Configurações da Conta                                |  |
| Nome:                                                                                   | Nome do Usuário                                     | Depois de preencher as informações nesta tela, é             |  |
| Endereço de Em <u>a</u> il:                                                             | usuario@sc.usp.br                                   | (Requer conexão com a rede.)                                 |  |
| Informações do Servidor                                                                 |                                                     |                                                              |  |
| Tipo de <u>C</u> onta:                                                                  | POP3                                                | l'estar configurações da conta                               |  |
| Servid <u>o</u> r de entrada de emails:                                                 | pop.sc.usp.br                                       | Teste as Configurações da Conta clicando no<br>botão Avancar |  |
| Servidor de saída de emails (SMTP):                                                     | smtp.sc.usp.br                                      | <b>-</b>                                                     |  |
| Informações de Logon                                                                    |                                                     |                                                              |  |
| Nome de <u>U</u> suário:                                                                | usuario@sc.usp.br                                   | <b>←</b>                                                     |  |
| Sen <u>h</u> a:                                                                         |                                                     |                                                              |  |
| Lembrar senha                                                                           |                                                     |                                                              |  |
| Exigir logon usando Autenticação de Senha de Segurança     (SPA)     Mais Configurações |                                                     |                                                              |  |
|                                                                                         |                                                     | < Voltar Avançar > Cancelar                                  |  |

4. Na janela Configurações de email na Internet, selecione a guia Servidor de saída e então, selecione a opção Meu servidor de saída (SMTP) requer autenticação e a opção Usar as mesmas config. do servidor de entrada de emails.

Outlook 2010

| Configurações de email na Internet                                 |
|--------------------------------------------------------------------|
| Geral Servidor de saída Conexão Avançado                           |
| 🕼 Meu servidor de saída (SMTP) requer autenticação 🛛 🚽             |
| Osar mesmas config. do servidor de entrada de emails               |
| Fazer logon usando                                                 |
| Nome de usuário:                                                   |
| Senha:                                                             |
| ✓ Lembrar senha                                                    |
| Exigir Autenticação de Senha de Segurança (SPA)                    |
| Fazer logon no servidor de entrada de emails antes de enviar email |
|                                                                    |
|                                                                    |
|                                                                    |
|                                                                    |
|                                                                    |
|                                                                    |
|                                                                    |
|                                                                    |
|                                                                    |
| OK Cancelar                                                        |
| L]                                                                 |

5. Na mesma janela **Configurções de email na Internet**, selecione a guia **Avançado** e então, digite o valor **587** no campo **Servidor de saída (SMTP)**. Pressione o botão **OK**.

Outlook 2010

| Geral       Servidor de saída       Conexão       Avançado         Números das portas do servidor                                                                                                    | Configurações de email na Internet                       |
|----------------------------------------------------------------------------------------------------|----------------------------------------------------------|
| Números das portas do servidor<br>Servidor de entrada (POP3): 110 Usar padrões<br>Este servidor requer uma conexão criptografada (SSL)<br>Servidor de saída (SMTP): 587<br>Usar o seguinte tipo de conexão criptografada: Nenhum<br>Tempos limite do servidor<br>Curto<br>Longo 1 minuto<br>Entrega<br>Deixar uma cópia das mensagens no servidor<br>Remover do servidor após 14<br>Remover do servidor quando excluído de 'Itens excluídos' | Geral Servidor de saída Conexão Avançado                 |
| Servidor de entrada (POP3): 110 Usar padrões<br>Este servidor requer uma conexão criptografada (SSL)<br>Servidor de saída (SMTP): 587<br>Usar o seguinte tipo de conexão criptografada: Nenhum<br>Tempos limite do servidor<br>Curto Longo 1 minuto<br>Entrega<br>Deixar uma cópia das mensagens no servidor<br>Remover do servidor após 14 $rightarrow$ dias<br>Remover do servidor quando excluído de 'Itens excluídos'                    | Números das portas do servidor                           |
| <ul> <li>Este servidor requer uma conexão criptografada (SSL)</li> <li>Servidor de saída (SMTP): 587</li> <li>Usar o seguinte tipo de conexão criptografada: Nenhum </li> <li>Tempos limite do servidor</li> <li>Curto </li> <li>Longo 1 minuto</li> <li>Entrega</li> <li>Deixar uma cópia das mensagens no servidor</li> <li>Remover do servidor após 14 dias</li> <li>Remover do servidor quando excluído de 'Itens excluídos'</li> </ul>  | Servidor de entrada (POP3): 110 Usar padrões             |
| Servidor de saída (SMTP): 587<br>Usar o seguinte tipo de conexão criptografada: Nenhum<br>Tempos limite do servidor<br>Curto<br>Longo 1 minuto<br>Entrega<br>Deixar uma cópia das mensagens no servidor<br>Remover do servidor após<br>14<br>dias<br>Remover do servidor quando excluído de 'Itens excluídos'                                                                                                    | Este servidor requer uma conexão criptografada (SSL)     |
| Usar o seguinte tipo de conexão criptografada: Nenhum                                                                                                    | Servidor de saída (SMTP): 587                            |
| Tempos limite do servidor<br>Curto Longo 1 minuto<br>Entrega<br>Deixar uma cópia das mensagens no servidor<br>Remover do servidor após 14 dias<br>Remover do servidor quando excluído de 'Itens excluídos'                                                                                                    | Usar o seguinte tipo de conexão criptografada: Nenhum 💌  |
| Curto Longo 1 minuto<br>Entrega<br>Deixar uma cópia das mensagens no servidor<br>Remover do servidor após 14 dias<br>Remover do servidor quando excluído de 'Itens excluídos'                                                                                                    | Tempos limite do servidor                                |
| Entrega<br>Deixar uma cópia das mensagens no servidor<br>Remover do servidor após 14 dias<br>Remover do servidor quando excluído de 'Itens excluídos'                                                                                                    | Curto - Longo 1 minuto                                   |
| Remover do servidor após 14 dias<br>Remover do servidor quando excluído de 'Itens excluídos'                                                                                                    | Entrega                                                  |
| Remover do servidor quando excluído de 'Itens excluídos'                                                                                                    | Remover do servidor após 14 A dias                       |
|                                                                                                    | Remover do servidor quando excluído de 'Itens excluídos' |
|                                                                                                    |                                                          |
|                                                                                                    |                                                          |
|                                                                                                    |                                                          |
|                                                                                                    |                                                          |
|                                                                                                    |                                                          |
| OK Cancelar                                                                                                    | OK Cancelar                                              |

6. Na janela **Alterar conta**, pressione o botão **Avançar**. O sistema irá pedir a senha (se não foi registrada) tanto do servidor de entrada quanto do servidor de saída e irá fazer um teste de conexão. Pressione o botão **Fechar** e então o botão **Concluir**